Teamsデスクトップアプリ 自動起動の無効設定

20231018

## 1.アイコン横の「…」をクリックし、設定を開く。

| $\langle \rangle$                                                               | Q. 検索 | 1 | - 🗇 - 🔊          |
|---------------------------------------------------------------------------------|-------|---|------------------|
| ₽<br>777+K7+ <b>7-4</b>                                                         |       |   | ├☆ チームに参加/チームを作成 |
| (デ)<br>ディット 非表示のチー                                                              | Δ     |   |                  |
| <b>₩</b><br>9-14                                                                |       |   |                  |
|                                                                                 |       |   |                  |
| <br>カレンダー                                                                       |       |   |                  |
| S. S. S. S. S. S. S. S. S. S. S. S. S. S                                        |       |   |                  |
|                                                                                 |       |   |                  |
|                                                                                 |       |   |                  |
| ()<br>()<br>()<br>()<br>()<br>()<br>()<br>()<br>()<br>()<br>()<br>()<br>()<br>( |       |   |                  |

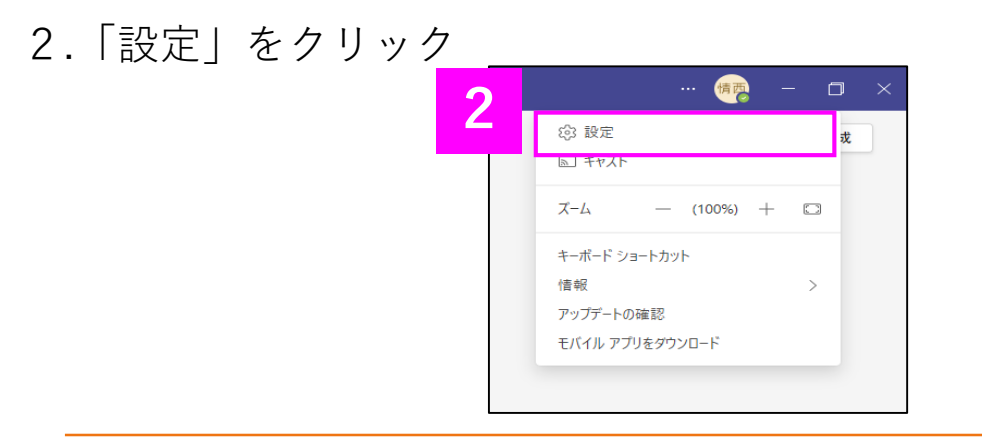

3.「アプリケーションの自動起動の 2部分をクリック

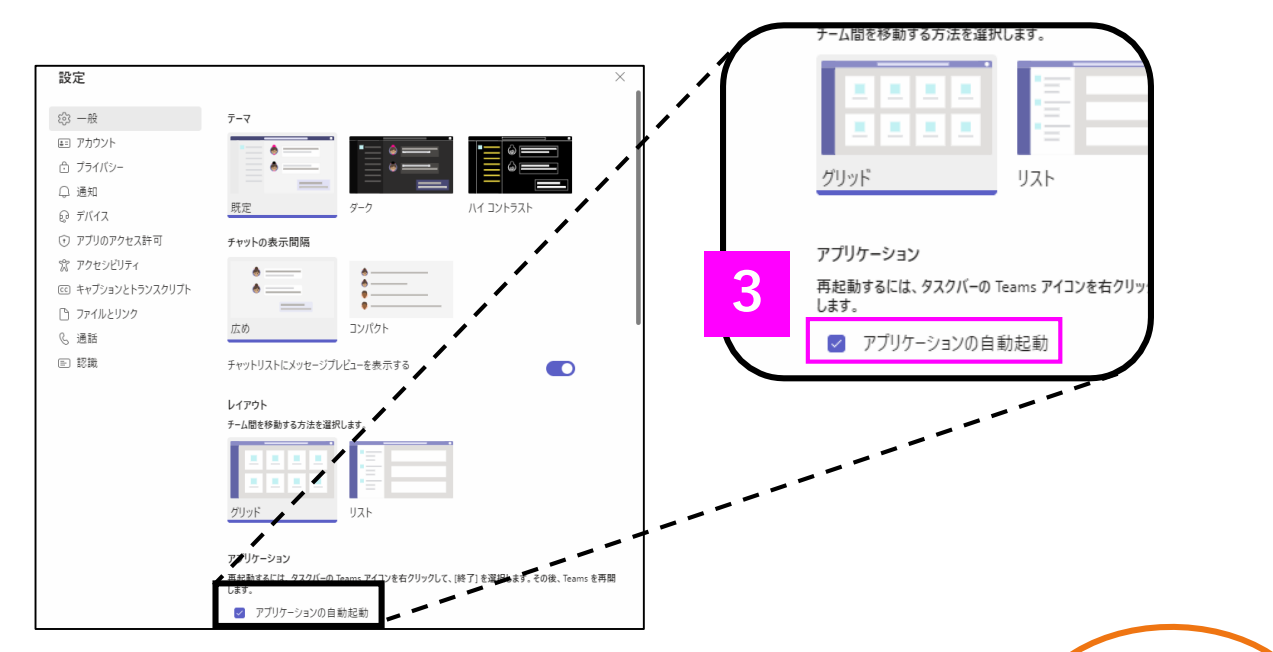

4.チェックが外れていることを確認する

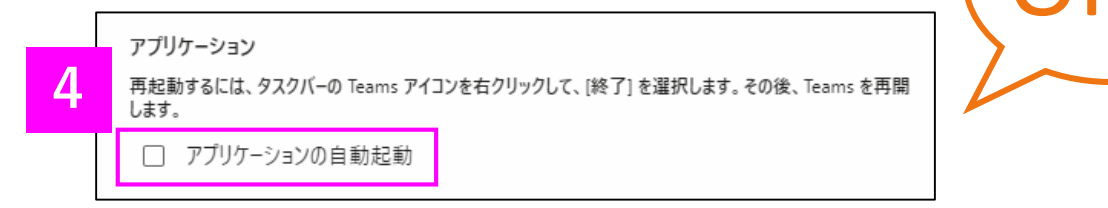